## **Client Contacts**

The Client Contacts program allows users to identify designated contacts for the client as an emergency, primary legal, or primary family contact.

| From the primary consumer screen, select the <b>Contacts</b> tab.                                                                                                    | SAUDS - Clients       Swww         Primary (Letter Information       Primary (Letter Information         Primary (Letter Information       T         Client # TEST21       BACH         JOHANN       Last Updated 2/01/2014         Status       2         Case Manager       DBP         OBP       SHERVL TESTADO         Unit       SANDECO         Birth Date       00/21/1990         Age       032         Sex       F         Elient # TEST21       BACH         Lost Updated 2/01/2014         Status       2         Sex       F         QUARTERLY         Unit       SANDECO         Birth Place       SAN DECO         Client Language       1         I       ENGLISH         Care Taker Language       1         ENGLISH       Ethnicity/Race 8         County (Physical)       22         Sav SAN DECO       County (Legal)         Residence Type       SUPPORTED LIVING         Residence Type       SUPPORTED LIVING         Resource #       C         Opiloma/Cert.       NA         Olient''s Cell       Client''s Occupation< |
|----------------------------------------------------------------------------------------------------|----------------------------------------------------------------------------------------------------|
|                                                                                                    | Acions     SANDIS Clients                                                                                                    |
| To update an already existing                                                                                                    | Client TEST22 LUDWIG BEETHOVEN<br>Birthdate 09/21/1990                                                                                                    |
| To update an already existing contact, right-click to open the                                                                                                    | Client TEST22 LUDWIG BEETHOVEN Birthdate 09/21/1990 Add New Center News of Contacts                                                                                                    |
| To update an already existing contact, right-click to open the menu.                                                                                                    | Client TEST22 LUDWIG BEETHOVEN Birthdate 09/21/1990  Add New Conta  Name Type of Contact  Name Change Type Change Type Change Type Cov Cov Cov Cov Cov Cov Cov Cov Cov Cov                                                                                                    |
| To update an already existing<br>contact, right-click to open the<br>menu.<br>The menu provides various options                                                                          | Client         TEST22         LUDWIG         BEETHOVEN           Birthdate         09/21/1990         Add New Contacts           Add New Contacts           Name           Type of Contact           Change Type           Change Type           Contact           Contact           Contact           Contact           Contact           Contact           Contact           Contact           Contact           Copy           Update           View           Delete                                                                                                    |
| To update an already existing<br>contact, right-click to open the<br>menu.<br>The menu provides various options<br>to modify an existing record or to                                    | Client         China Contacts           Client         TEST22         LUDWIG BEETHOVEN           Birthdate         09/21/1990         Add New Contact           Nume         Type of Contact         Type of Contact (NCI)           NUME         FRIMARY FAMILY CONTACT (NCI)         Change Type           ROLLOVER BEETHOVEN         PRIMARY LEGAL CONTACT         Copy           Update         User         Delete                                                                                                    |
| To update an already existing<br>contact, right-click to open the<br>menu.<br>The menu provides various options<br>to modify an existing record or to<br>view, print, copy or delete the | Client         TEST22         LUDWIG         BEETHOVEN           Birthdate         09/21/1990         Add New Contact           Name         Type of Contact         Change Type           OHMAN MOZART         PRIMARY FAMILY CONTACT (NCI)         Change Type           ROLLOVER BEETHOVEN         PRIMARY LEGAL CONTACT         Change Type           Update         View         Delete                                                                                                    |

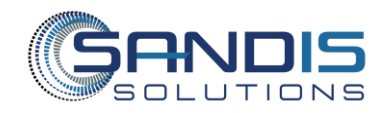

On the next screen, a table will display that lists the client's contacts.

To add a new contact, click on the Add New Contact button.

A window listing the different types of contacts will open.

- Emergency Contact
- Primary Legal Contact
- Primary Family Legal
   Contact

To select a contact, double-click on the selection or right-click and click select.

After a contact type has been selected, the next screen will display the client's relative information. This information is derived from the relationship tab of the client's record.

To select a relative, double-click on the selection or right-click and select.

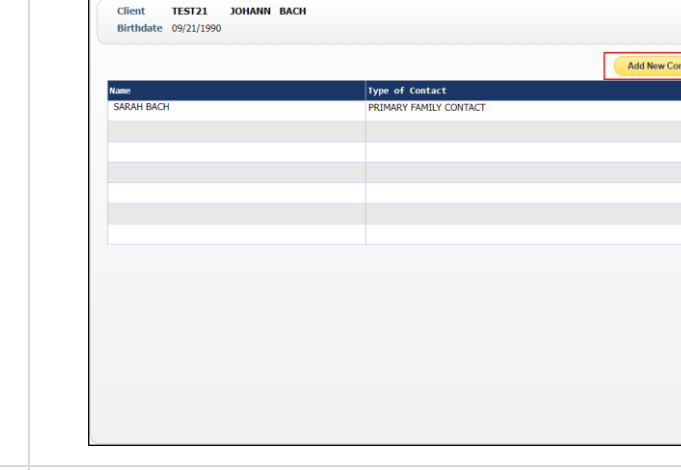

Actions

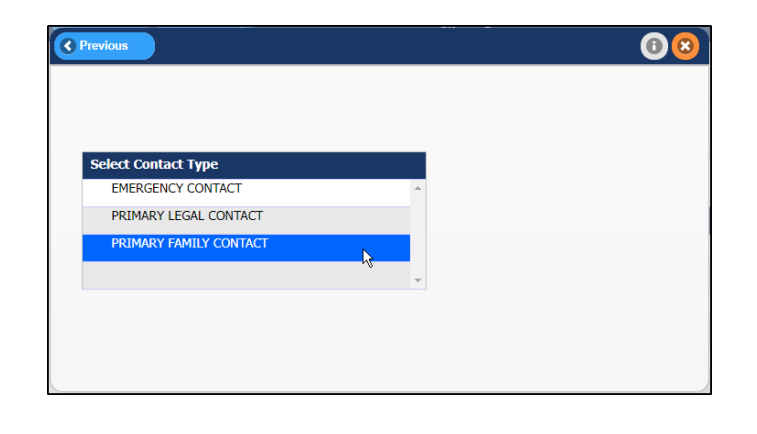

| Previous                              | SANDIS Clients<br>Client Contacts |                  |
|---------------------------------------|-----------------------------------|------------------|
|                                       | Add New Contact                   |                  |
| Client TEST21 JOHANN BACH             |                                   |                  |
| Birthdate 09/21/1990                  |                                   |                  |
| Type of Contact: PRIMARY FAMILY CONTA | ACT                               |                  |
| Select a Relative for this contact:   |                                   | Add New Relative |
| Relatives On File                     |                                   |                  |
| SARAH BACH, MOTHER                    |                                   | *                |
| JOHN BACH, FATHER Select              | - leg                             |                  |
|                                       | 0                                 |                  |
|                                       |                                   |                  |
|                                       |                                   |                  |
|                                       |                                   |                  |
|                                       |                                   |                  |
|                                       |                                   |                  |
|                                       |                                   |                  |
|                                       |                                   |                  |
|                                       |                                   |                  |
|                                       |                                   |                  |
|                                       |                                   |                  |
|                                       |                                   |                  |
|                                       |                                   |                  |
|                                       |                                   |                  |
|                                       |                                   |                  |
|                                       |                                   |                  |

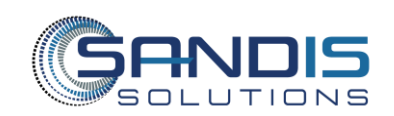

0 8

If a relative is not listed, click on the Add New Relative button and follow the on-screen prompts.

Once the contact has been selected, the next screen will list addresses that have been added to the client's record.

To select an address, double-click on the selection or right-click and click select. 

 Image: Second state in the second state in the second s

**()** 🙁

Add New Relat

If the appropriate address is not listed on this screen, click on the Add New Address button and follow the onscreen prompts.

| Add New Contact Client TEST21 JOHANN BACH Birthdate 09/21/1990 Type of Contact: PRIMARY FAMILY CONTACT Select an Address for this Contact: Add New Address Oddess Code NIDDEN NES AD: EL CAJON CA 92019 (Client) S888 RUFFIN RD. SAN DIEGO CA 92123 (Other) | Previous                            | SANDIS Clients<br>Client Contacts | 0               |
|----------------------------------------------------------------------------------------------------|-------------------------------------|-----------------------------------|-----------------|
| Client TEST21 JOHANN BACH<br>Birthidate 09/21/1990<br>Type of Contact: RUMARY FAMILY CONTACT<br>Select an Address for this Contact:<br>defesses on File<br>2024 HIDDEN MESA RD EL CAJON CA 92019 (Client)<br>8888 RUFFIN RD. SAN DIEGO CA 92123 (Other)     |                                     | Add New Contact                   |                 |
| Birthdate 09/21/1990 Type of Contact: PRIMARY FAMILY CONTACT Select an Address for this Contact: Add New Address  addresses on File 2024 HIDDEN MESA RD EL CAJON CA 92019 (Client) 8888 RUFFIN RD. SAN DIEGO CA 92123 (Other)                               | Client TEST21 JOHANN B              | ACH                               |                 |
| Type of Contact: PRIMARY HMILY CONTACT Select an Address for this Contact:  dessess on file 2024 HIDDEN MESA RD EL CAJON CA 92019 (Client) 8888 RUFFIN RD. SAN DIEGO CA 92123 (Other)                                                                       | Birthdate 09/21/1990                |                                   |                 |
| Select an Address for this Contact:<br>ddresses On #110<br>2024 HIDDEN MESA RD EL CAJON CA 52019 (Client)<br>8888 RUFFIN RD. SAN DIEGO CA 92123 (Other)                                                                                                    | Type of Contact: PRIMARY FA         | MILY CONTACT                      |                 |
| ddresses on £11e<br>2024 HIDDEN MESA RD EL CAJON CA 92019 (Client)<br>88888 RUFFIN RD. SAN DIEGO CA 92123 (Other)                                                                                                    | Select an Address for this Contact: |                                   | Add New Address |
| 2024 HIDDEN MESA RD EL CAUN CA 92019 (Client)<br>8888 RUFFIN RD. SAN DIEGO CA 92123 (Other)                                                                                                    | ddresses On File                    |                                   |                 |
| 8888 RUFFIN RD. SAN DIEGO CA 92123 (Other)                                                                                                    | 2024 HIDDEN MESA RD EL CAJON        | CA 92019 (Client)                 |                 |
|                                                                                                    | 8888 RUFFIN RD. SAN DIEGO CA 9      | 2123 (Other)                      |                 |
|                                                                                                    |                                     |                                   |                 |
|                                                                                                    |                                     |                                   |                 |
|                                                                                                    |                                     |                                   |                 |
|                                                                                                    |                                     |                                   |                 |
|                                                                                                    |                                     |                                   |                 |
|                                                                                                    |                                     |                                   |                 |
|                                                                                                    |                                     |                                   |                 |
|                                                                                                    |                                     |                                   |                 |
|                                                                                                    |                                     |                                   |                 |
|                                                                                                    |                                     |                                   |                 |
|                                                                                                    |                                     |                                   |                 |
|                                                                                                    |                                     |                                   |                 |
|                                                                                                    |                                     |                                   |                 |

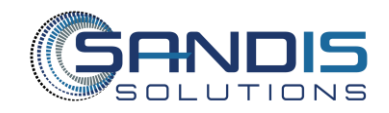

Client

Birthdate 09/21/1990

Select a Relative for this contact: Relatives On File SARAH BACH, MOTHER

JOHN BACH, FATHER

TEST21 JOHANN BACH

Type of Contact: PRIMARY FAMILY CONTACT

0 SANDIS Client Client Contacts Save 🕕 😢 Maintain Contacts Once the address has been TEST21 JOHANN BACH Client Birthdate 09/21/1990 selected, the client contact's Type of Contact: PRIMARY FAMILY CONTACT OUse for NCI Survey Use for ESC Survey Personal Information Update Information Relative Name: SARAH BACH information can be reviewed. Relationship: MOTHER Primary Language: ENGLISH Legal Guardian: N Resides with Client: Y Work Phone: 888-888-8888 Ext: Cell Phone: 0 Carrier: Email: BACH.S@TEST.COM Preferred Method of Notification: To update information or address, Address Update Address click on the Update Information button or the Contact Name: Address: 2024 HIDDEN MESA RD City: EL CAJON, CA 92019 City: Phone#: 123-456-2222 \_\_\_\_\_button, and follow the on-This address applies to: Client Comment: screen prompts. SANDIS Clients Client Contacts Previo uo 🜔 🕑 Save 🕕 🔞 😢 If the contact is a Primary Family TEST21 JOHANN BACH Contact, on the same screen, the Birthdate 09/21/1990 Type of Contact: PRIMARY FAMILY CONTACT Use for NCI Survey Use for ESC Survey Personal Information contact can be identified to receive Relative Name: SARAH BACH Relationship: MOTHER the NCI Survey. Primary Language: ENGLISH Legal Guardian: N Resides with Client: Y Work Phone: 888-888-8888 Ext: Cell Phone: Carrier: To indicate that the contact will Email: BACH.S@TEST.COM Preferred Method of Notification: R receive the survey, click on the  $\Box$ . Address Update Address Contact Name: 2024 HIDDEN MESA RD Address: City: EL CAJON, CA 92019 123-456-2222 Phone#: This address applies to: Client Note: SANDIS will only allow one Primary Family Comment Contact to be selected for the NCI Surveys.

If the contact is a **Primary Legal Contact**, note that users can enter more than one legal contact, but each record must be a different individual.

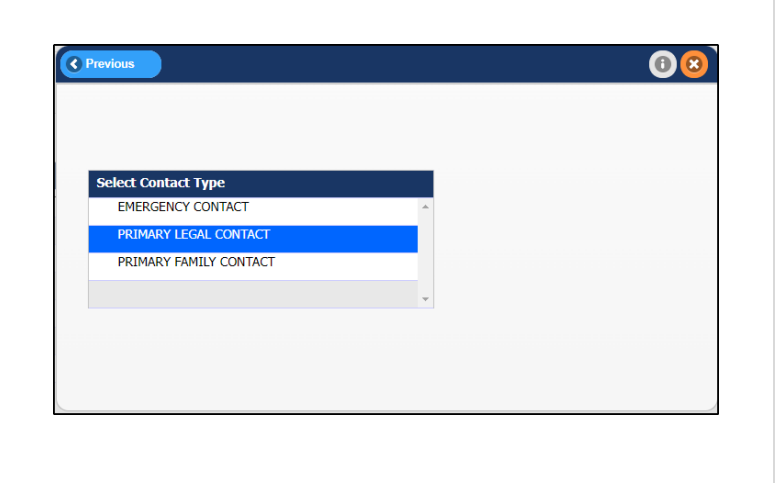

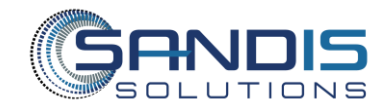

If the contact is an **Emergency Contact**, on the same screen, the contact can be identified to receive Everbridge notifications.

To indicate that the contact will receive an Everbridge notification, click on the Ouse for Everbridge.

When reviewing and/or editing the record is complete, click on the save button to confirm any changes and exit the record.

|                                                                                                    |                                                                                                    | Client Contacts                                                                                                    |                                                                                                    |
|----------------------------------------------------------------------------------------------------|----------------------------------------------------------------------------------------------------|----------------------------------------------------------------------------------------------------|----------------------------------------------------------------------------------------------------|
|                                                                                                    |                                                                                                    | Change Contact Type                                                                                                    |                                                                                                    |
| ent TEST21                                                                                                    | JOHANN BACH                                                                                                    |                                                                                                    |                                                                                                    |
| thdate 09/21/199                                                                                                    | 0                                                                                                    |                                                                                                    |                                                                                                    |
| Type of Contact:                                                                                                    | EMERGENCY CONTACT                                                                                                    | Use for Everbridge                                                                                                    | Use for ESC Survey                                                                                                    |
|                                                                                                    |                                                                                                    |                                                                                                    |                                                                                                    |
|                                                                                                    |                                                                                                    | Personal Information                                                                                                    | Update Information                                                                                                    |
| Relative Name                                                                                                    | SARAH BACH                                                                                                    |                                                                                                    |                                                                                                    |
| Relationship:                                                                                                    | MOTHER                                                                                                    |                                                                                                    |                                                                                                    |
| Primary Langu                                                                                                    | age: ENGLISH                                                                                                    |                                                                                                    |                                                                                                    |
| Legal Guardia                                                                                                    | n: N Resides with                                                                                                    | Client: Y                                                                                                    |                                                                                                    |
| Coll Dhonou                                                                                                    | 888-888-8888                                                                                                    | Ext:                                                                                                    |                                                                                                    |
| Email:                                                                                                    | BACH.S@TEST.COM                                                                                                    | Carrier                                                                                                    |                                                                                                    |
| Preferred Met                                                                                                    | hod of Notification:                                                                                                    |                                                                                                    |                                                                                                    |
|                                                                                                    |                                                                                                    |                                                                                                    |                                                                                                    |
|                                                                                                    |                                                                                                    | Address                                                                                                    | Update Address                                                                                                    |
| Contact Name                                                                                                    |                                                                                                    |                                                                                                    |                                                                                                    |
| Address:                                                                                                    | 2024 HIDDEN MESA RD                                                                                                    |                                                                                                    |                                                                                                    |
| City:                                                                                                    | EL CAJON, CA 92019                                                                                                    |                                                                                                    |                                                                                                    |
| Phone#:                                                                                                    | 123-456-2222                                                                                                    |                                                                                                    |                                                                                                    |
| This adds                                                                                                    |                                                                                                    |                                                                                                    |                                                                                                    |
| This address a                                                                                                    | ppnes to: Client                                                                                                    |                                                                                                    |                                                                                                    |
|                                                                                                    |                                                                                                    | campto chana                                                                                                    |                                                                                                    |
| vious Continu                                                                                                    | ur D                                                                                                    | SANDIS Clients<br>Client Contacts                                                                                                  | Save () &                                                                                                    |
| vious Contin                                                                                                    | ю                                                                                                    | SANDIS Clients<br>Client Contacts<br>Maintain Contacts                                                                             | Save 🛛 🕄                                                                                                    |
| vious Continu<br>ent TEST21                                                                                                    | JOHANN BACH                                                                                                    | SANDIS Clients<br>Client Contacts<br>Maintain Contacts                                                                             | Save 0 8                                                                                                    |
| vious Contin<br>ent TEST21<br>thdate 09/21/199                                                                                                    | BOHANN BACH                                                                                                    | SANDIS Clients<br>Client Contacts<br>Maintain Contacts                                                                             | 🕑 kawa 🚺 🕄                                                                                                    |
| vious Continuent TEST21<br>thdate 09/21/199<br>Type of Contact:                                                                                                    | DOHANN BACH                                                                                                    | SANDIS Clients<br>Client Contacts<br>Maintain Contacts                                                                             | for NCI Survey Use for ESC Survey                                                                                                    |
| vious Contin<br>ent TEST21<br>thdate 09/21/199<br>Type of Contact:                                                                                                    | DOHANN BACH                                                                                                    | SANDIS Clients<br>Client Contacts<br>Maintain Contacts<br>Duse<br>Personal Information                                             | for NCI Survey Use for ESC Survey                                                                                                    |
| vious Contin<br>ent TEST21<br>thdate 09/21/199<br>Type of Contact:<br>Relative Name                                                                                                    | DOHANN BACH                                                                                                    | SANDIS Clients<br>Client Contacts<br>Maintain Contacts                                                                             | for NCI Survey Use for ESC Survey<br>Update Information                                                                                                    |
| vious Contine<br>ent TEST21<br>thdate 09/21/199<br>Type of Contact:<br>Relative Name<br>Relationship:                                                                                                    | JOHANN BACH<br>O<br>PRIMARY FAMILY CONTACT<br>:: SARAH BACH<br>MOTHER                                                                                                    | SANDIS Clients<br>Client Contacts<br>Maintain Contacts                                                                             | for NCI Survey Use for ESC Survey<br>Update Information                                                                                                    |
| vious Contine<br>ent TEST21<br>thdate 09/21/199<br>Type of Contact:<br>Relative Name<br>Relationship:<br>Primary Langu                                                                                                    | DOHANN BACH<br>D<br>PRIMARY FAMILY CONTACT<br>SARAH BACH<br>MOTHER<br>MOTHER<br>MOLSH                                                                                                    | SANDIS Clients<br>Client Contacts<br>Maintain Contacts<br>Descent Contacts<br>Personal Information                                 | for NCI Survey Use for ESC Survey<br>Update Information                                                                                                    |
| vious Contin<br>ent TEST21<br>thdate 09/21/199<br>Type of Contact:<br>Relative Name<br>Relationship:<br>Primary Langu<br>Legal Guardiar                                                                                                    | DOHANN BACH<br>D<br>PRIMARY FAMILY CONTACT<br>SARAH BACH<br>MOTHER<br>age: ENGLISH<br>31: N Resides with 1                                                                                                    | SANDIS Clients<br>Client Contacts<br>Maintain Contacts                                                                             | for NCI Survey Use for ESC Survey<br>Update Information                                                                                                    |
| vious Continu<br>ent TEST21<br>thdate 09/21/199<br>Type of Contact:<br>Relationship:<br>Primary Langu<br>Legal Guardia<br>Work Phone:<br>cell bhene:                                                                                                    | DOHANN BACH<br>DOHANN BACH<br>DOHANN BACH<br>MOTHER<br>age: ENGLISH<br>1: N Resides with)<br>885-886-8888                                                                                                    | SANDIS Clients<br>Client Contacts<br>Maintain Contacts<br>OUse<br>Personal Information                                             | for NCI Survey Use for ESC Survey<br>Update Information                                                                                                    |
| vious Contin<br>ent TEST21<br>thdate 09/21/199<br>Type of Contact:<br>Relative Name<br>Relationship:<br>Primary Langu<br>Legal Guardian<br>Work Phone:<br>Cell Phone:<br>Email                                                                                                  | DOHANN BACH<br>D<br>PRIMARY FAMILY CONTACT<br>SARAH BACH<br>MOTHER<br>MOTHER<br>age: ENGLISH<br>12 N Resides with<br>889-888-8888<br>0<br>BAUK SETEST COM                                                                                                    | SANDIS Clients<br>Client Contacts<br>Maintain Contacts<br>Personal Information<br>Client: Y<br>Ext:<br>Carrier:                    | for NCI Survey Use for ESC Survey<br>Update Information                                                                                                    |
| ent TEST21<br>thdate 09/21/199<br>Type of Contact:<br>Relative Name<br>Relationship:<br>Primary Langu<br>Legal Guardlau<br>Work Phone:<br>Email:<br>Preferred Met                                                                                                    | DOHANN BACH<br>D<br>PRIMARY FAMILY CONTACT<br>SARAH BACH<br>MOTHER<br>age: ENGLISH<br>N Resides with,<br>868-888-888<br>0<br>BACH.S@TEST.COM                                                                                                    | SANDIS Clients<br>Client Contacts<br>Maintain Contacts<br>Personal Information<br>Client: Y<br>Ext:<br>Carrier:                    | for NCI Survey Use for ESC Survey<br>Update Information                                                                                                    |
| ent TEST21<br>thdate 09/21/199<br>Type of Contact:<br>Primary Langu<br>Legal Guardia<br>Work Phone:<br>Email:<br>Preferred Metl                                                                                                    | DOHANN BACH<br>D<br>PRIMARY FAMILY CONTACT<br>SARAH BACH<br>MOTHER<br>age: ENGLISH<br>N Resides with<br>889-888-8888<br>0<br>BACH-S@TEST.COM<br>hed of Notification:                                                                                                    | SANDIS Clients<br>Client Contacts<br>Maintain Contacts<br>Duse<br>Personal Information<br>Client: Y<br>Ext:<br>Carrier:            | for NCI Survey Use for ESC Survey<br>Update Information                                                                                                    |
| vious Contine<br>ent TEST21<br>thdate 09/21/199<br>Type of Contact:<br>Relationship:<br>Primary Langu<br>Legal Guardian<br>Work Phone:<br>Email:<br>Preferred Meth                                                                                                    | DOHANN BACH<br>D<br>PRIMARY FAMILY CONTACT<br>H<br>SARAH BACH<br>MOTHER<br>BACH.SQN<br>BACH.SQNTEST.COM<br>hod of Notification:                                                                                                    | SANDIS Clients<br>Client Contacts<br>Maintain Contacts<br>Duse<br>Personal Information<br>Client: Y<br>Ext:<br>Carrier:<br>Address | for NCI Survey Use for ESC Survey Update Information Update Address                                                                                                    |
| vious Contine<br>ent TEST21<br>thdate 09/21/199<br>Type of Contact:<br>Relatives Name<br>Relatives Name<br>Relatives Name<br>Uspal Guardia<br>Work Phone:<br>Email:<br>Preferred Metl<br>Contact Name                                                                           | JOHANN BACH<br>PRIMARY FAMILY CONTACT<br>:: SARAH BACH<br>MOTHER<br>MOTHER<br>MOTHER<br>MOTHER<br>S89-880-8888<br>0<br>BACL-S@TEST.COM<br>nod of Notification:                                                                                                    | SANDIS Clients<br>Client Contacts<br>Maintain Contacts<br>Personal Information<br>Client: Y<br>Ext:<br>Carrier:<br>Address         | Image: Source of the source of the source |
| vious Contin<br>ent TEST21<br>thdate 09/21/199<br>Type of Contact:<br>Relative Name<br>Relationship:<br>Primary Langu<br>Legal Guardia<br>Work Phone:<br>Cell Phone:<br>Email:<br>Preferred Metl<br>Contact Name<br>Address:                                                    | DOHANN BACH<br>D<br>D<br>PRIMARY FAMILY CONTACT<br>SARAH BACH<br>MOTHER<br>age: ENGLISH<br>I: N Resides with<br>888-888-8888<br>0<br>BACH-S@TEST.COM<br>MODIFICATION:<br>2024 HIDDEN MESA RD                                                                                                    | SANDIS Clients<br>Client Contacts<br>Maintain Contacts<br>Personal Information<br>Client: Y<br>Ext:<br>Carrier:<br>Address         | Correct Survey Use for ESC Survey Update Information Update Address                                                                                                    |
| vious Contine<br>ent TEST21<br>thdate 09/21/199<br>Type of Contact:<br>Primary Langu<br>Legal Guardia<br>Work Phone:<br>Email:<br>Preferred Metl<br>Contact Name<br>Address:<br>City:                                                                                           | DOHANN BACH<br>D<br>PRIMARY FAMILY CONTACT<br>SARAH BACH<br>MOTHER<br>age: ENGLISH<br>N Resides with<br>S89-888-888<br>0<br>BACH-S@TEST.COM<br>head of Notification:<br>2024 HIDDEN MESA RD<br>EL CAJON, CA 92019                                                                                                    | SANDIS Clients<br>Client Contacts<br>Maintain Contacts<br>Personal Information<br>Client: Y<br>Ext:<br>Carrier:<br>Address         | Ever       ①       C         for NCI Survey       Use for ESC Survey         Update Information                                                                                                    |
| vious Content<br>ent TEST21<br>thdate 09/21/199<br>Type of Contact:<br>Primary Langu<br>Legal Guardian<br>Work Phone:<br>Email:<br>Preferred Metl<br>Contact Name<br>Address:<br>City:<br>Phone#:                                                                               | Comparing the second second s                                                                                                    | SANDIS Clients<br>Client Contacts<br>Maintain Contacts<br>Personal Information<br>Client: Y<br>Ext:<br>Carrier:<br>Address         | for NCI Survey     Use for ESC Survey       Update Information                                                                                                    |
| vious Contine<br>ent TEST21<br>thdate 09/21/199<br>Type of Contact:<br>Relative Name<br>Relationship:<br>Primary Langu<br>Legal Guardia<br>Work Phone:<br>Cell Phone:<br>Email:<br>Preferred Metl<br>Contact Name<br>Address:<br>City:<br>Phone#:<br>This address a             | DOHANN BACH<br>O<br>PRIMARY FAMILY CONTACT<br>:: SARAH BACH<br>MOTHER<br>mage: ENGLISH<br>:: N Resides with<br>888-888-8888<br>0 BACH.SQTEST.COM<br>AND OF NOTIFICATION<br>BACH.SQTEST.COM<br>AND OF NOTIFICATION<br>:: 2024 HIDDEN MESA RD<br>EL CADON, CA 92019<br>EL CADON, CA 92019<br>IZ3-456-2222<br>publics to: Client                                                                                                    | SANDIS Clients<br>Client Contacts<br>Maintain Contacts<br>Personal Information<br>Client: Y<br>Ext:<br>Carrier:<br>Address         | Image: Source of the second second |
| vious Contin<br>ent TEST21<br>thdate 09/21/199<br>Type of Contact:<br>Relative Name<br>Relationship:<br>Primary Langu<br>Legal Guardia<br>Work Phone:<br>Cell Phone:<br>Email:<br>Preferred Mett<br>Contact Name<br>Address:<br>City:<br>Phone:#:                               | DOHANN BACH<br>DOHANN BACH<br>PRIMARY FAMILY CONTACT<br>SARAH BACH<br>MOTHER<br>BBCH-SQTEST.COM<br>BACH-SQTEST.COM<br>BACH-SQTEST.COM<br>COMPARING<br>SOLUTION<br>SARAH<br>SOLUTION<br>SARAH BACH<br>MOTHER<br>SARAH BACH<br>MOTHER<br>SARAH BACH<br>SARAH SARAH<br>SARAH SARAH SARAH<br>SARAH SARAH SARAH<br>SARAH SARAH<br>SARAH SARAH<br>SARAH SARAH SARAH<br>SARAH SARAH SARAH<br>SARAH SARAH SARAH<br>SARAH SARAH SARAH<br>SARAH SARAH SARAH<br>SARAH SARAH SARAH<br>SARAH SARAH SARAH<br>SARAH SARAH<br>SARAH SARAH SARAH<br>SARAH SARAH SARAH<br>SARAH SARAH SARAH<br>SARAH SARAH SARAH<br>SARAH SARAH SARAH<br>SARAH SARAH<br>SARAH SARAH                                                                                                    | SANDIS Clients<br>Client Contacts<br>Maintain Contacts<br>Personal Information<br>Client: Y<br>Ext:<br>Carrier:<br>Address         | Image: Source of the source of the source |
| vious Contine<br>ent TEST21<br>thdate 09/21/199<br>Type of Contact:<br>Relative Name<br>Relationship:<br>Primary Langu<br>Legal Guardia<br>Work Phone:<br>Email:<br>Preferred Metl<br>Contact Name<br>Address:<br>City:<br>Phone#:<br>This address a<br>Comment:                | DOHANN BACH<br>D<br>PRIMARY FAMILY CONTACT<br>SARAH BACH<br>MOTHER<br>age: ENGLISH<br>N Resides within<br>888-888-888<br>0<br>BACH-S@TEST.COM<br>hood of Notification:<br>2024 HIDDEN MESA RD<br>EL CAJON, CA 92019<br>123-456-2222<br>pplies to: Clert                                                                                                    | SANDIS Clients<br>Client Contacts<br>Maintain Contacts<br>Personal Information<br>Client: Y<br>Ext:<br>Carrier:<br>Address         | for NCI Survey       Use for ESC Survey         Update Information                                                                                                    |
| vious Contine<br>ent TEST21<br>thdate 09/21/199<br>Type of Contact:<br>Relative Name<br>Relationship:<br>Primary Langu<br>Legal Guardia<br>Work Phone:<br>Cell Phone:<br>Email:<br>Preferred Metl<br>Contact Name<br>Address:<br>City:<br>Phone#:<br>This address a<br>Comment: | DOHANN BACH<br>D<br>PRIMARY FAMILY CONTACT<br>SARAH BACH<br>MOTHER<br>MOTHER<br>MO | SANDIS Clients<br>Client Contacts<br>Maintain Contacts<br>Personal Information<br>Client: Y<br>Ext:<br>Carrier:<br>Address         | Seven       ()       ()         for NCI Survey       Use for ESC Survey         Update Information                                                                                                    |

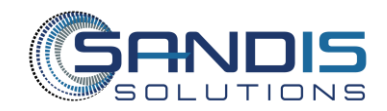